## How to use TIDAL with Ayon Network-Players

- 1.) You have to open a Tidal account, which is very simple and You have to pay monthly €/USD 9.99 or 19.99, it depends which quality level You want to order.
- 2.) You have to install the Linn Kazoo or Lumin control app (or any other control app which has already embedded "Tidal" application) at Your iPad.
- 3.) Please take a look that You have installed the latest Java version on Your NAS.
- 4.) Then download from http://www.bubblesoftapps.com/bubbleupnpserver/ the "BubbleUPnP Server" directly to your NAS and install it. After installation process is finished, on the desktop will be created a "Bubble" shortcut.
- 5.) Starting this shortcut will open a new window in Internet browser (note: almost all settings are actually generated automatically).
- 6.) Choose "Media Renderers" tab. On the left side click ayon NW-T, S-3 or S-5 (it becomes blue highlighted) and then tick "Create an OpenHome renderer".
- 7.) A small dialog window will open, just click on the OK button to accept.
- 8.) Now You may start using Your iPad control app.

| Bubble UP | nP Ser   | ver                  |               |                 |                                                                                                    |
|-----------|----------|----------------------|---------------|-----------------|----------------------------------------------------------------------------------------------------|
|           | BubbleU  | PnP Server 🗙         | +             |                 |                                                                                                    |
|           | <b>(</b> | calhost:58050/#main  |               |                 |                                                                                                    |
|           | Bu       | bbleUPnP             | Server        |                 |                                                                                                    |
|           | Status   | Network and Security | Media Servers | Media Renderers | Settings Help                                                                                               |
|           |          | RipNAS               |               |                 | <b>OpenHome</b><br>Refer to the <u>documentation</u> for information on how to control an OpenHome renderer |
|           | ayoj     | 2 ayon NW-T          |               |                 | ☞ Create an OpenHome renderer                                                                               |
|           |          |                      |               |                 | Name: ayon NW-T Room: ayon NW-T                                                                             |
|           |          |                      |               |                 | ☑ Gapless playback<br>Does not work with all renderers. See <u>documentation</u>                            |

Linn Kazoo control app with Tidal application

| ayon NW-T               | Birdland<br>Patti Smith |              | 6:12 / 9:13 | $\triangleleft$ | 00 | 叭》 100 |
|-------------------------|-------------------------|--------------|-------------|-----------------|----|--------|
| () ayon NW-T            |                         |              |             |                 |    |        |
|                         |                         | ightarrow    |             |                 |    |        |
|                         |                         |              |             | )               |    |        |
|                         | isic                    | My Playlists | Tidal       |                 |    |        |
|                         |                         |              |             |                 |    |        |
|                         | Ĵ,                      |              |             |                 |    |        |
|                         | 1                       |              |             |                 |    |        |
| () Turn all systems off | igs                     |              |             |                 |    |        |
|                         |                         |              |             |                 |    |        |

## Linn Kazoo control app with Tidal application

| 습 ayon NW                                | -T Birdland<br>Patti Smith s |               |                 | 00 | 13 (1)) 10   |
|------------------------------------------|------------------------------|---------------|-----------------|----|--------------|
| Artists 11001<br>Patti Smith             | Horses/Horses<br>Patti Smith |               |                 |    | 3 389        |
| Narada Michae<br>Patti Austin            | Pay Now PlayLater            |               |                 |    | , Seciety    |
| Patti LaBelle<br>Patti Page              | 11 P                         |               |                 |    | 2            |
| Patti Austin                             | 01. Gloria: In Excelsis Deo  |               |                 |    |              |
| Tuck & Patti                             | 02. Redondo Beach            |               |                 |    | ty           |
| Moby featuring                           | 03. Birdland                 | D<br>Play Now | 2<br>Play Later |    | 32           |
| Patti Scialfa                            | 04. Free Money               |               |                 |    | B.           |
| U2, Bruce Sprin<br>Smith                 | 05. Kimberly                 |               |                 |    |              |
| Patti Drew                               | 06. Break It Up              |               |                 |    |              |
| George Benso<br>featuring Patti          | 07. Land:                    |               |                 |    |              |
| Patti LuPone                             | 08. Elegie                   |               |                 |    | in and noise |
| Patti LaBelle, Yola<br>and Fantasia Barr | inda Adams<br>ino            |               |                 | 8  |              |

## Lumin control app with Tidal application

| iPad 🐨                                |                                           |                   |                                        | 09:46            |                                  | 100 %      |
|---------------------------------------|-------------------------------------------|-------------------|----------------------------------------|------------------|----------------------------------|------------|
| AND DESCRIPTION PASSPORT              | Riyad El Ca<br>Klaus Doldin<br>To Morocco | idi<br>ger's Pass | port                                   |                  | ₩ ▶ ₩                            |            |
|                                       | FLAC                                      | • To I            | Morocco (10 items)                     |                  |                                  | *#* Search |
| - Contraction                         | 16 bit<br>1.441 Mbps                      | 5                 |                                        | ·**              |                                  |            |
| Tomorrow Will Be<br>Flo Morrissey     | e Beautiful                               | ()<br>()<br>()    | I. Medina                              | 6:47 To Morocco  | Klaus<br>Doldinger's<br>Passport |            |
| 1563 Show Me                          | 4:14                                      | in a th           | Markha                                 | 4.00 To Manage   | Klaus                            |            |
| 1564 Show Me                          | 4:14                                      | 809               | z. internitia                          | 4:22 TO MOTOCCO  | Passport                         |            |
| Abraxas<br>Santana                    |                                           | 3<br>3<br>3       | 8. Riyad El Cadi                       | 6:30 To Morocco  | Klaus<br>Doldinger's<br>Passport |            |
| 1565 Singing Winds, Crying            | Beasts 4:51                               | de califi         | Tidaya                                 | 4.00 To Manager  | Klaus                            |            |
| Why Can't We Be                       | Friends                                   | 807               | <ol> <li>Zidane</li> </ol>             | 4.00 To Morocco  | Passport                         |            |
| 1566 Low Rider                        | 3:13                                      | <b>(11)</b> 5     | i. Djemaa El-Fna                       | 5:00 To Morocco  | Klaus<br>Doldinger's<br>Passport |            |
| Jennifer Warnes                       | Remastered )                              | in all            | Lind on dan Morgan                     | 6:07 To Maransa  | Klaus                            |            |
| 1567 The Well (Digitally Remain       | tered                                     | 307               | <ol> <li>Lieu an den worgen</li> </ol> | 6.07 TO MOTOCCO  | Passport                         |            |
| About April, 24-9<br>Friend 'n Fellow | 6                                         | <b>() ()</b> 7    | 7. Pas de Quoi                         | 4:53 To Morocco  | Klaus<br>Doldinger's<br>Passport |            |
| 1568 Turn the Light On                | 2:56                                      | the the           | 8 Maalech                              | 5:08 To Morocco  | Klaus<br>Doldinger's             |            |
| Doldinger Jubilee                     | el                                        | NOV.              | , mancon                               | 0.00 10 100000   | Passport                         |            |
| Ktaus Doldinger's Pa                  | 6:06                                      | <b>(11)</b>       | ). Barma Soussandi                     | 6:14 To Morocco  | Klaus<br>Doldinger's<br>Passport |            |
|                                       | 1572/1572                                 | and the           | IA Sahara Sketches                     | 10:41 To Morocco | Klaus<br>Doldinger's             |            |

| iPad 👻                     |                      |                                          |    |          |          |           | 09:51 |      |               |        |                 |                  |   | 100 %  |
|----------------------------|----------------------|------------------------------------------|----|----------|----------|-----------|-------|------|---------------|--------|-----------------|------------------|---|--------|
| Supertranp                 | School<br>Supertramp | Einrichtung                              |    |          |          |           |       |      |               |        |                 |                  |   |        |
| Crime Of The               |                      | Century (Deluxe)                         |    |          |          |           |       |      |               | LUMIN  |                 |                  |   | $\sim$ |
|                            | FLAC                 | Crime Of The Century (Deluxe) (21 items) |    |          |          |           |       | s)   | ay <u>on</u>  |        | arch            |                  |   |        |
| DELUXE EDITION             | 16 bit<br>1.441 Mbps | 12                                       |    |          | 4        | 6         | -     | -1   | - 1           |        | Auswa           | hlen             |   | • ::   |
| FUC Bridon                 |                      | Steller                                  |    |          |          |           |       |      | Crim          |        | Musikhi         | bliothok         |   |        |
| 1556 Tobacco Road          | 6:31                 | <7                                       | 1. | School   |          |           |       | 5:35 | (Delu         |        | IVIUSIKU        | IDHUIIEK         |   |        |
| 1557 Spill the Wine        | 4:07                 | States                                   |    |          |          |           |       |      | Crim          | 9      | RipNAS (RipN    | IAS DSD_JRiver)  |   |        |
| 1558 The Cisco Kid<br>War  | 4:28                 | <7                                       | 2. | Bloody   | Well R   | ight      |       | 4:32 | (Delu         |        | Auswa           | hlen             |   |        |
| 1559 Low Rider             | 3:10                 | <                                        | 3. | Hide In  | Your S   | ihell     |       | 6:50 | Crim<br>(Delu |        | Bet             | rieb             |   |        |
| 1560 River Niger           | 8:32                 | Subse                                    |    |          |          |           |       |      | Crim          | Tippe  | en Sie auf die  | Liste der Lieder |   |        |
| War                        |                      | 0                                        | 4. | Asylum   | n        |           |       | 6:50 | (Delu         | einze  | elnen tippen    | Doppelt tippe    | n |        |
| Live<br>War                |                      | Sister.                                  | 5. | Dream    | er       |           |       | 3:33 | Crim<br>(Delu | Wi     | iedergabe       | spielen späte    | r |        |
| 1561 Slippin' Into Darknes | ss (Live) 9:40       | See 1                                    |    |          |          |           |       |      | loon          | Tap to | o Play in Play  | list             |   |        |
| Why Can't We Be<br>War     | e Friends            | <7                                       | 6. | Rudy     |          |           |       | 7:21 | Crim<br>(Delu | einze  | elnen tippen    | Doppelt tippe    | n |        |
| 1562 Low Rider             | 3:13                 | Salar<br>Ala                             | 7. | If Every | yone W.  | as Lister | ning  | 4:06 | Crim          | Playl  | ist leeren zu t | pestätigen       |   |        |
| Tomorrow Will B            | e Beautiful          | Senter                                   |    |          |          |           |       |      | (Deit         |        | Aus             | An               |   |        |
| 1563 Show Me               | 4:14                 | $\langle \rangle$                        | 8. | Crime    | Of The I | Century   |       | 5:33 | Crim<br>(Delu | "now   | playing" folg   | jen              |   |        |
| 1564 Show Me               | 4:14                 | inder<br>Aller                           | 1. | School   |          |           |       | 5:54 | Crim          |        | Aus             | An               |   |        |
| Abraxas                    |                      |                                          |    |          |          |           |       |      | (Delu         | Auto   | l ock deaktivi  | eren             |   |        |
|                            |                      | Supp                                     | 2  | Rloodu   | Wall R   | iaht      |       | 6.46 | Crime         | Auto   | Supertr         | 3000             |   |        |